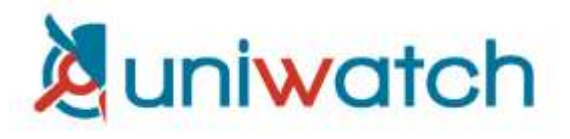

## MANUAL DE USUARIO – VOTO ELECTRÓNICO

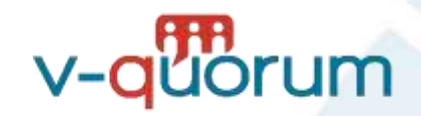

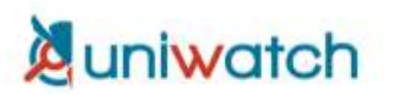

1. Ingresar al sitio web: <u>https://vquorum.com</u>

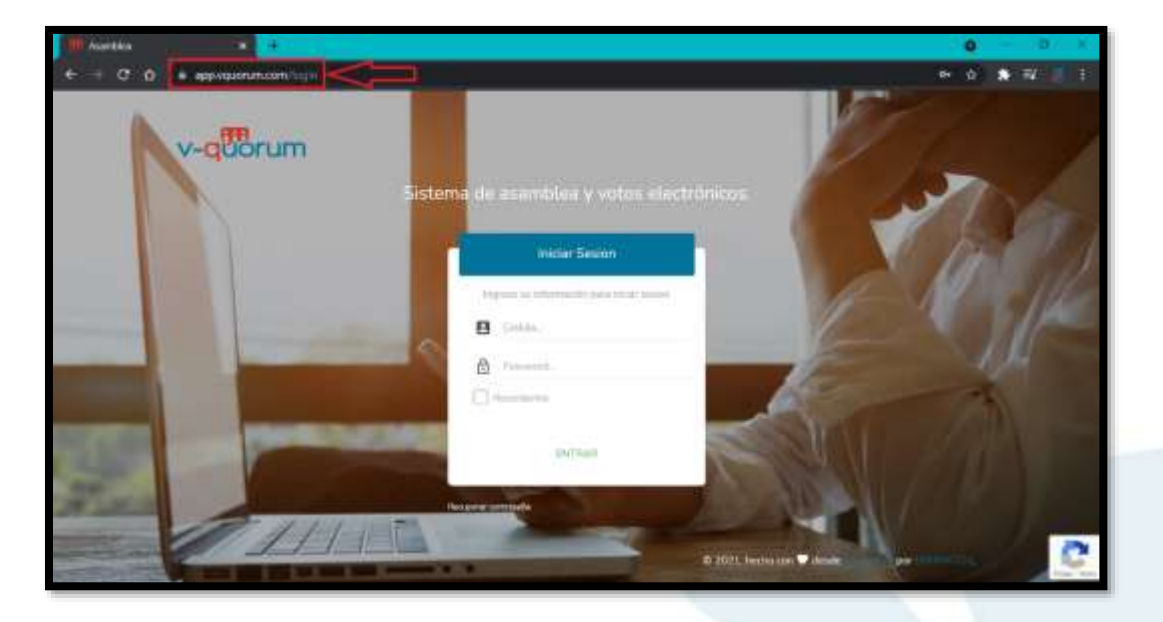

2. Ingresar sus credenciales de usuario los cuales le deben haber llegado por correo y por mensaje de texto SMS los días pasados.

| 100   | Iniciar Sesion                           |  |
|-------|------------------------------------------|--|
| li li | igrese su información para inciar sesion |  |
|       | Cedula                                   |  |
| 8     | Password_                                |  |
|       | Recordarme                               |  |
|       | ENTRAR                                   |  |

Usuario: su número de cédula en formato de 9 dígitos (sin guiones ni espacios)

**Contraseña:** la asignada por el administrador. Esta le debe de haber llegado en un correo bajo el asunto **"Invitación Voto Electrónico V-Quorum"** y por mensaje de texto SMS.

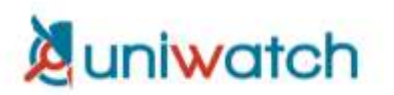

3. A continuación, debe ingresar un código de 5 dígitos que debe haber recibido por mensaje SMS a su celular y luego hacer clic en "Verificar"

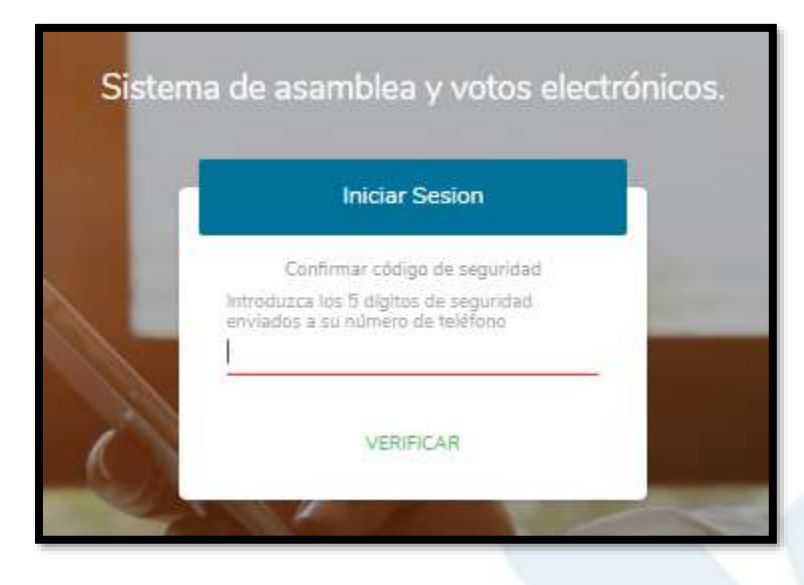

4. Una vez dentro del sistema debe hacer clic en la opción "Consulta Electrónica"

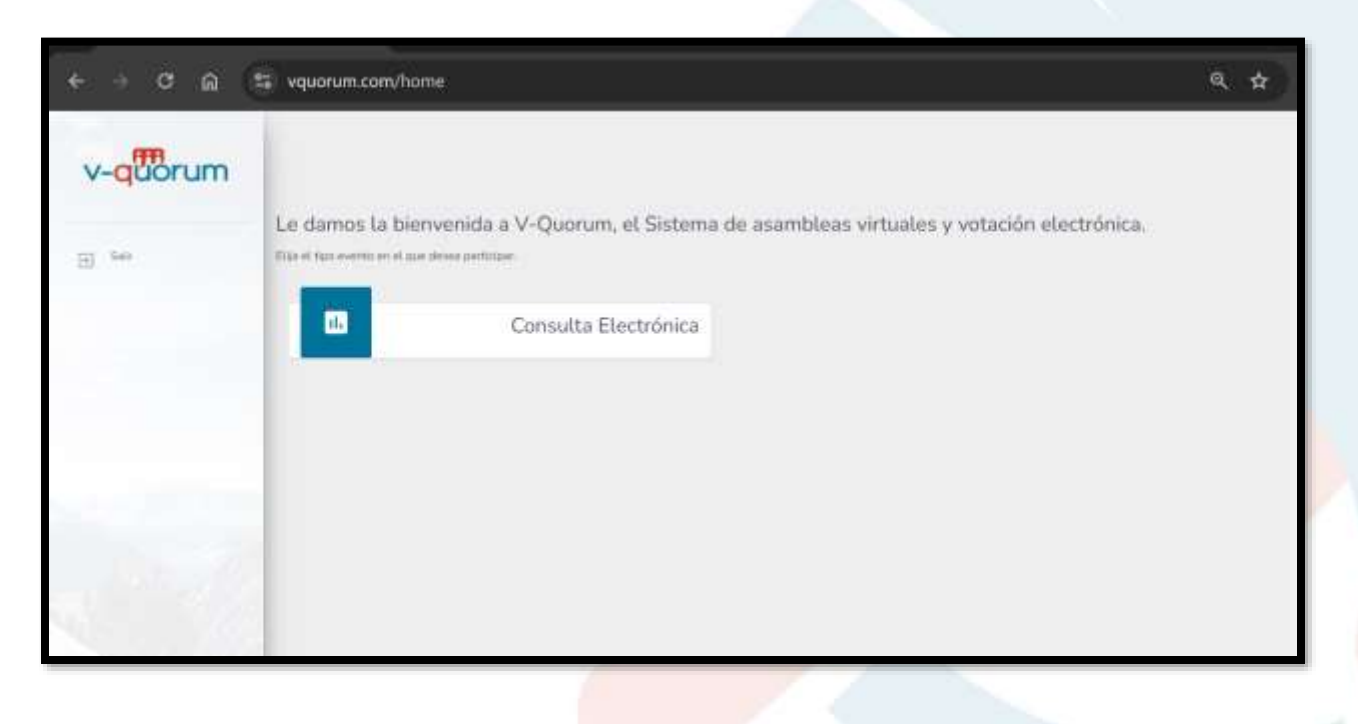

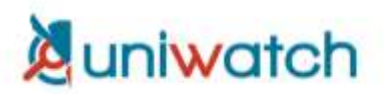

5. A continuación se le mostrará el evento al cual ha sido invitado. Haga clic en el botón INGRESAR para continuar con el proceso y entrar a la Votación.

| nstrucciones para Consul<br>  Para ingresar a la votación, debe hacor click | tas Electrónicas<br>en el botón verde de "INGRESAR". |          |        |
|-----------------------------------------------------------------------------|------------------------------------------------------|----------|--------|
| Acción                                                                      |                                                      | Asamblea | Estado |
|                                                                             |                                                      |          |        |

9. Se le abrirá una nueva pestaña llamada "Consulta Electrónica". En la primera pantalla podrá leer las instrucciones de la votación, y al hacer clic en el botón "Comenzar" iniciará su votación. Debe seleccionar la opción de su preferencia seguido del botón "Votar"

| Instr     | ucciones                                                                                                    |
|-----------|----------------------------------------------------------------------------------------------------|
| 1. Para   | emitir su voto dobe seleccionar la opción de su preferencia seguido por el botón "Votar".                                             |
| 2. Segu   | damente debe confirmar su selección, haciendo click en "Aceptar" en la ventana emergente que le aparecerá.                            |
| 3. Obse   | rvară en pantalla las opciones de postulantes, y además la opción de "Voto en blanco" Y "Voto Nulo".                                  |
| 4. Debe   | repetir este proceso en cada una de las 4 papeletas.                                                                                  |
| 5. Una    | ez realizado su votó, no es posible devolverse, por la que es importante que esté seguro de su elección.                              |
| 6. Al fin | alizar, el sistema le indicará que su voto ha sido registrado y le indicará que deberá recibir a su correo el detalle de su votación. |
| 7. En los | te momento puede salirse de la plataforma V-Quorum.                                                                                   |
| Haga cl   | ick en el botón "Comenzar" para iniciar la votación                                                                                   |

## uniwatch

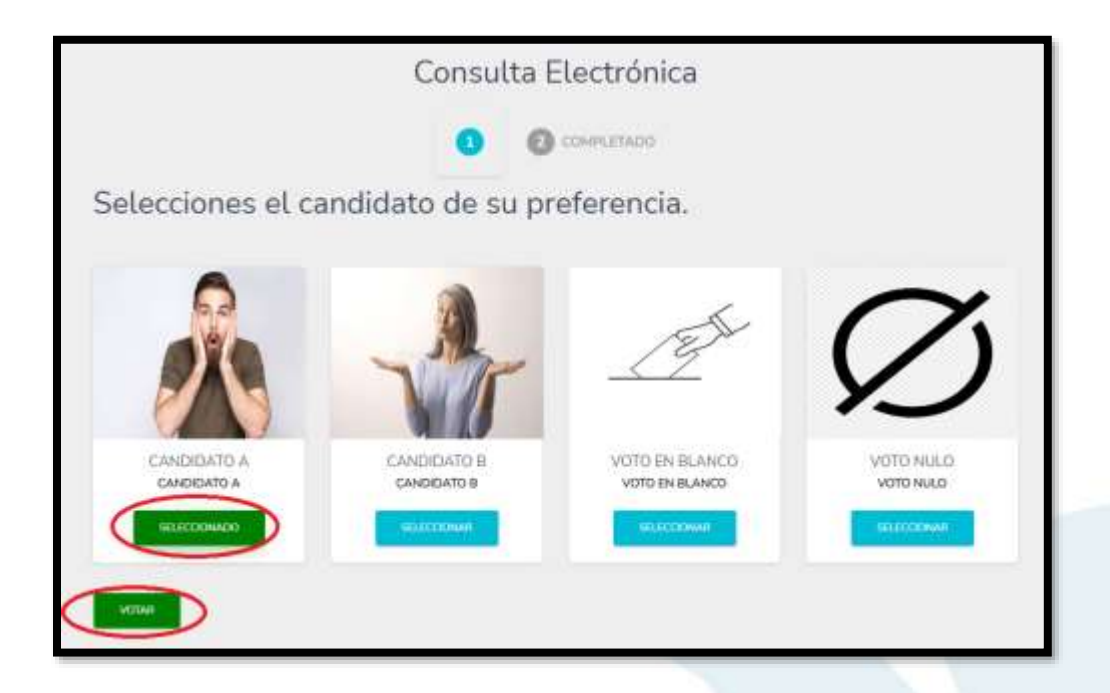

10. A continuación debe confirmar que desea votar por la opción seleccionada.

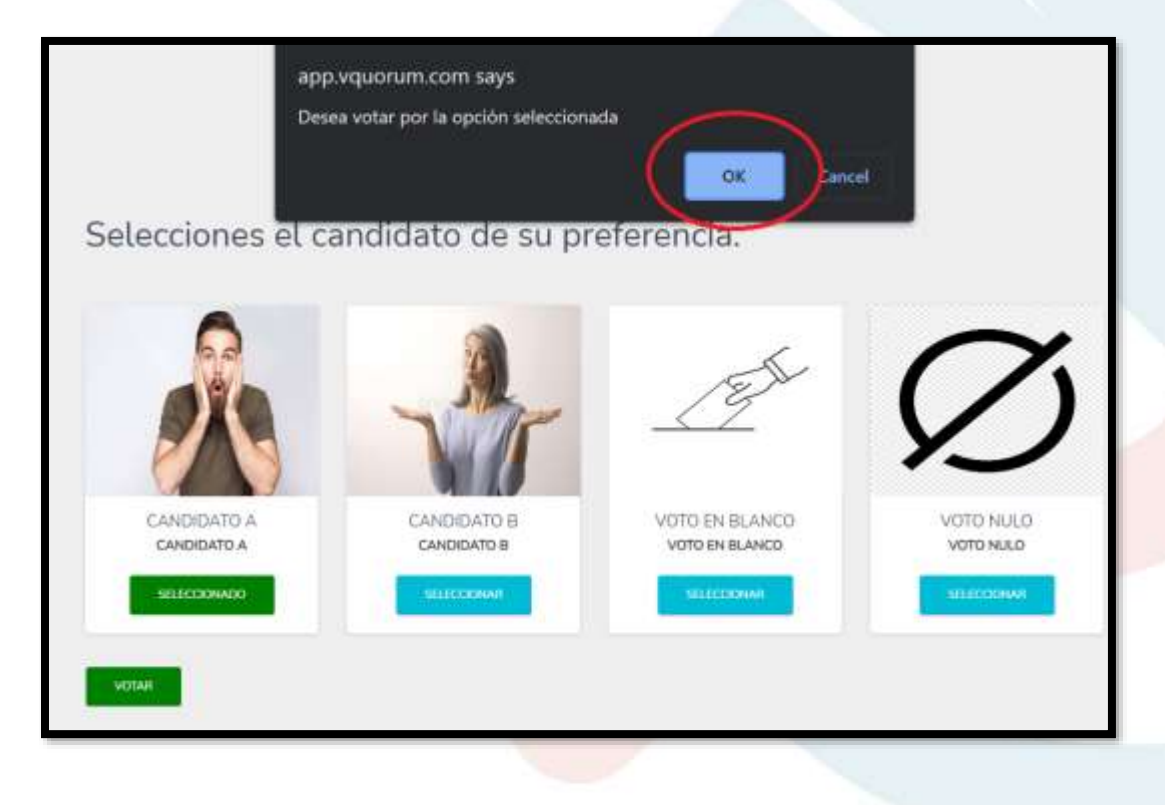

Debe continuar votando cada una de las papeletas hasta que el sistema le indique que su votación fue registrada debidamente y que se le enviará el detalle de su votación a su correo.

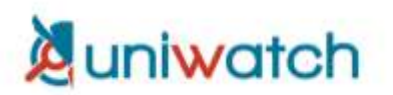

| Consu                                     | lta Electrónica                                         |
|-------------------------------------------|---------------------------------------------------------|
| 0                                         | 2 COMPLETADO                                            |
| Su voto ha sido registrado. Gracias por p | articipar. A su correo le llegará el detalle de su voto |
|                                           |                                                         |
|                                           |                                                         |

En este momento su voto fue registrado de forma satisfactoria y puede salirse de la aplicación V-Quorum.